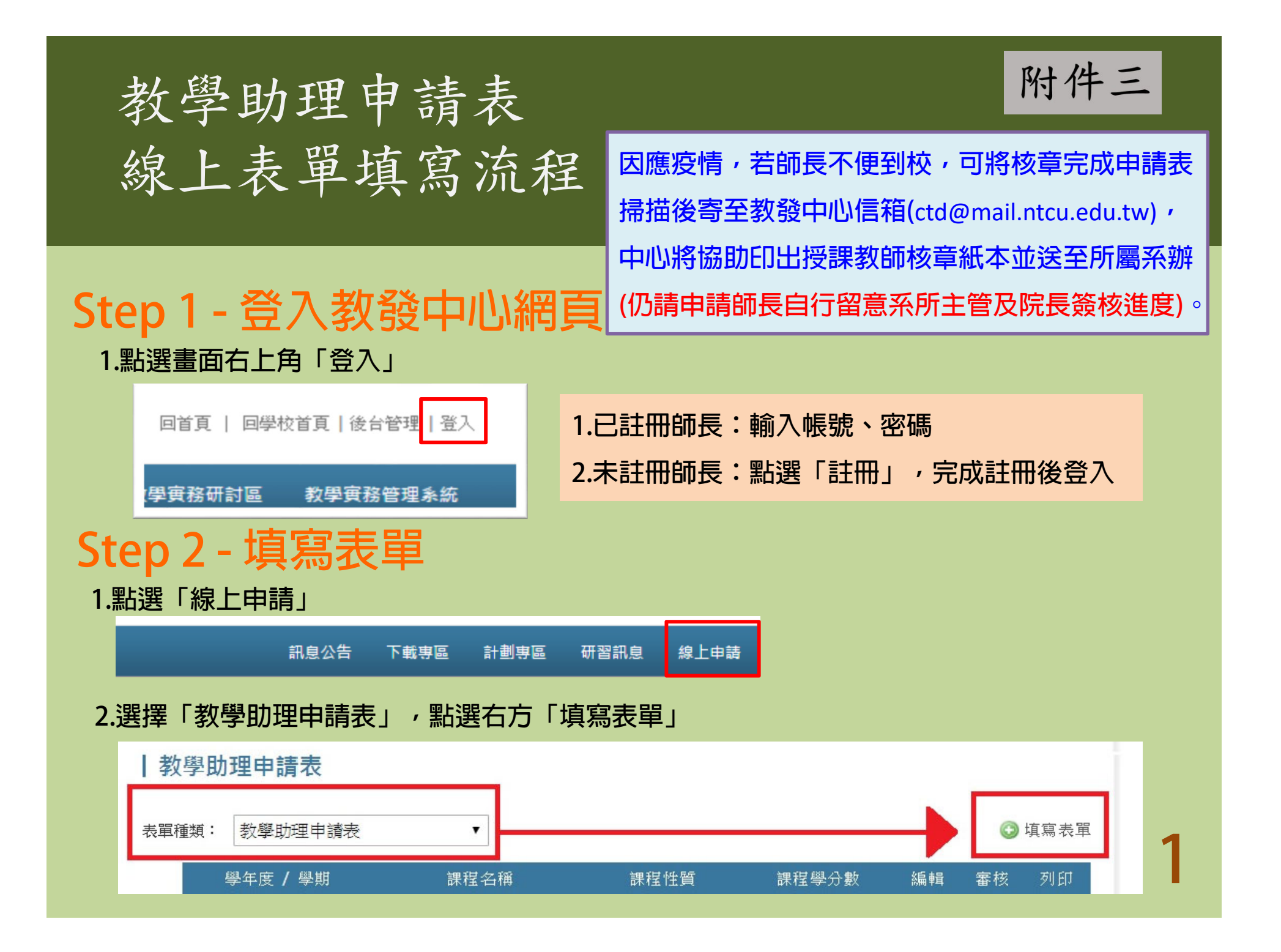

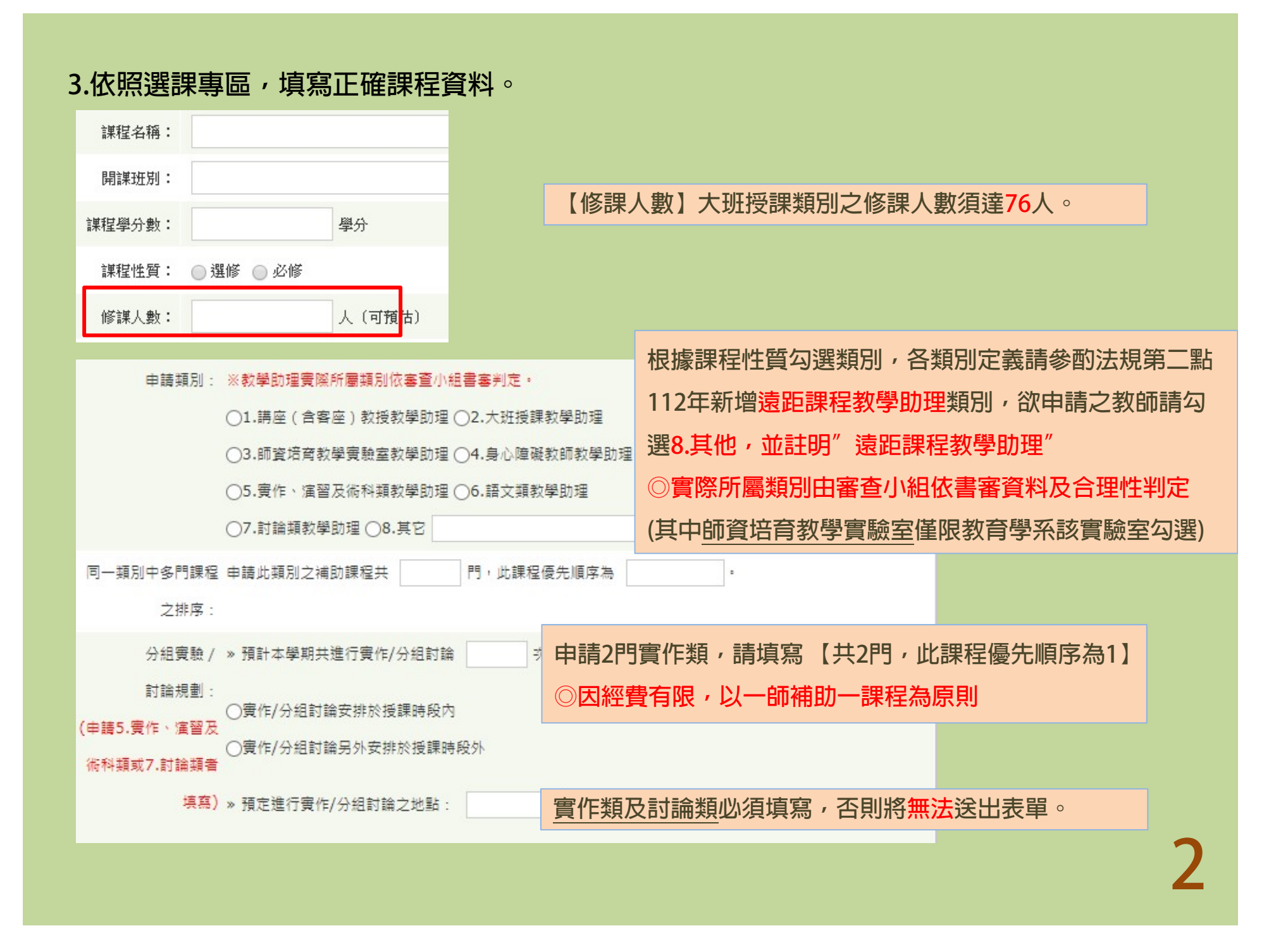

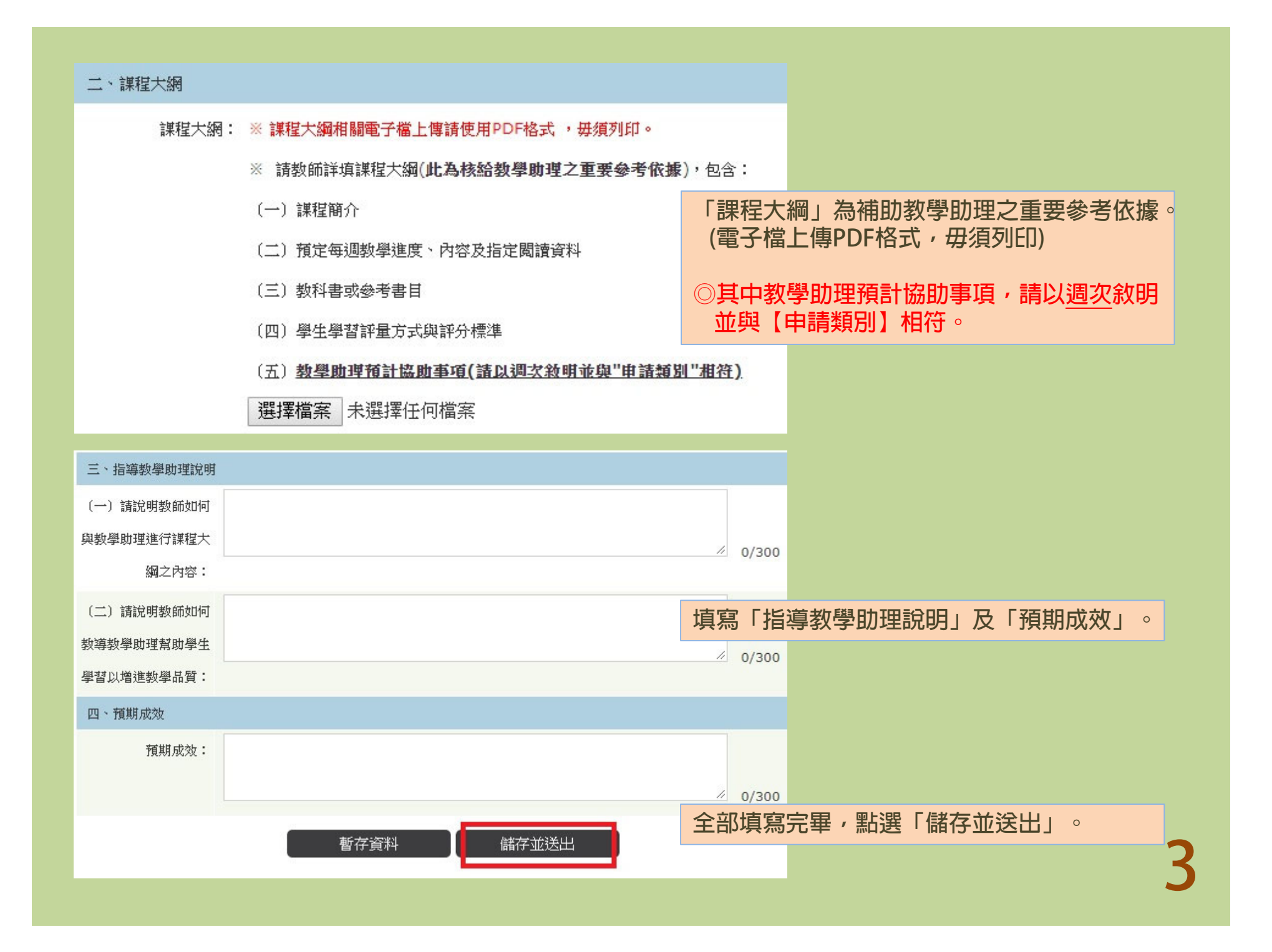

| СТЕ               | :D 2 万川            | 口坛音   |                                                                            |                                                                                                    |                                                                                                    |                        |  |
|-------------------|--------------------|-------|----------------------------------------------------------------------------|----------------------------------------------------------------------------------------------------|----------------------------------------------------------------------------------------------------|------------------------|--|
| JICF J-ツJCIJ1次早   |                    |       | 若須修改請選【編輯】,填寫完請選【列印】;期限                                                    |                                                                                                    |                                                                                                    |                        |  |
| <b>  教學助理申</b> 請書 |                    |       | 前將紙本送達,教發中心收件後,師長將無法再編輯。                                                   |                                                                                                    |                                                                                                    |                        |  |
| 表單種類:             | 教學助理申請書            | ¥     |                                                                            |                                                                                                    | ③ 填寫表                                                                                                  | 單                      |  |
|                   | 學年度 / 學期           | 課程名稱  | 課程性質                                                                       | 課程學分數                                                                                                    | : 編輯 列印                                                                                                |                        |  |
| 105               | 學年度第 2 學期 《學習》     | 與教學實務 | 必修                                                                         | 3                                                                                                    | 2                                                                                                    |                        |  |
| 列印<br>總計:3 張紙     | 列印 取消              |       | 國<br>一、基本資料<br>投源教師<br>課程名稱                                                | 立臺中教育大學 105學<br>曾羅德<br>學習與救學實務                                                                                    | 年 2 4mm                                                                                                | 請書<br>日(由金額單位項寫)<br>込  |  |
| 目的地               | FX DocuPrint CM305 |       | 課程性質<br>聯絡電話<br>課程毎週<br>上課學時                                               | <ul> <li>□ 選修 ■ 必修</li> <li>2218-3143</li> <li>■ 兩學時</li> <li>□ 三學時</li> </ul>                                    | <ul> <li>修課人數 35 人 (可預<br/>電子信箱 ted6707@r</li> </ul>                                                   | 估)<br>mail.ntcu.edu.tw |  |
| 頁數                | 列印時,請留<br>(縱向)及邊界。 | 意配置方向 | <sup>素要助理型®</sup> <sup>▲</sup> 經1.授課教師 2.系所主管 3.所屬學院院長<br>本等後,請於期限前決達教發中心。 |                                                                                                    |                                                                                                    |                        |  |
| 份數                |                    |       | 申請類別                                                                       | □ fi<br>■ 實作、 演習 友術 科類 教学 助理                                                                                      | 理 口語又類教学助理                                                                                             |                        |  |
| 配置                | 縦向 ▼               |       | 同一類別中多門<br>2mm<br>(<br>協/                                                  | 申請此類別之補助課程共2 門 »預計本學期共進行實作/分組 □實作/分組討論安排於授課目 □實作/分組討論另外安排於授課 %預定進行實作/分組討論之地                                       | <ul> <li>此課程優先順序為1。</li> <li>討論 3 次,每次 30 分鐘。</li> <li>奇段內</li> <li>受課時段外</li> <li>點: A202。</li> </ul> | 2mm                    |  |
| 紙張大小              | A4(210x297mm)      |       | mm (A 4, 48)<br>教學助理<br>工作類型<br>(可複選)                                      | <ul> <li>■協助蒐集教學資料</li> <li>■協助蒐集教學資料</li> <li>■協助整修</li> <li>■協助製作教學教材</li> <li>□協助網頁維護</li> <li>□ 其它</li> </ul> | 會領分組討論、實驗或實作<br>此改學生作樂或報告<br>旨導學生課業問題                                                                  |                        |  |
| 邊界                | 自訂 ▼               |       | 投課教師                                                                       | 糸所主曽 院長                                                                                                    | 牧學發展中心                                                                                                 | 救務長                    |  |